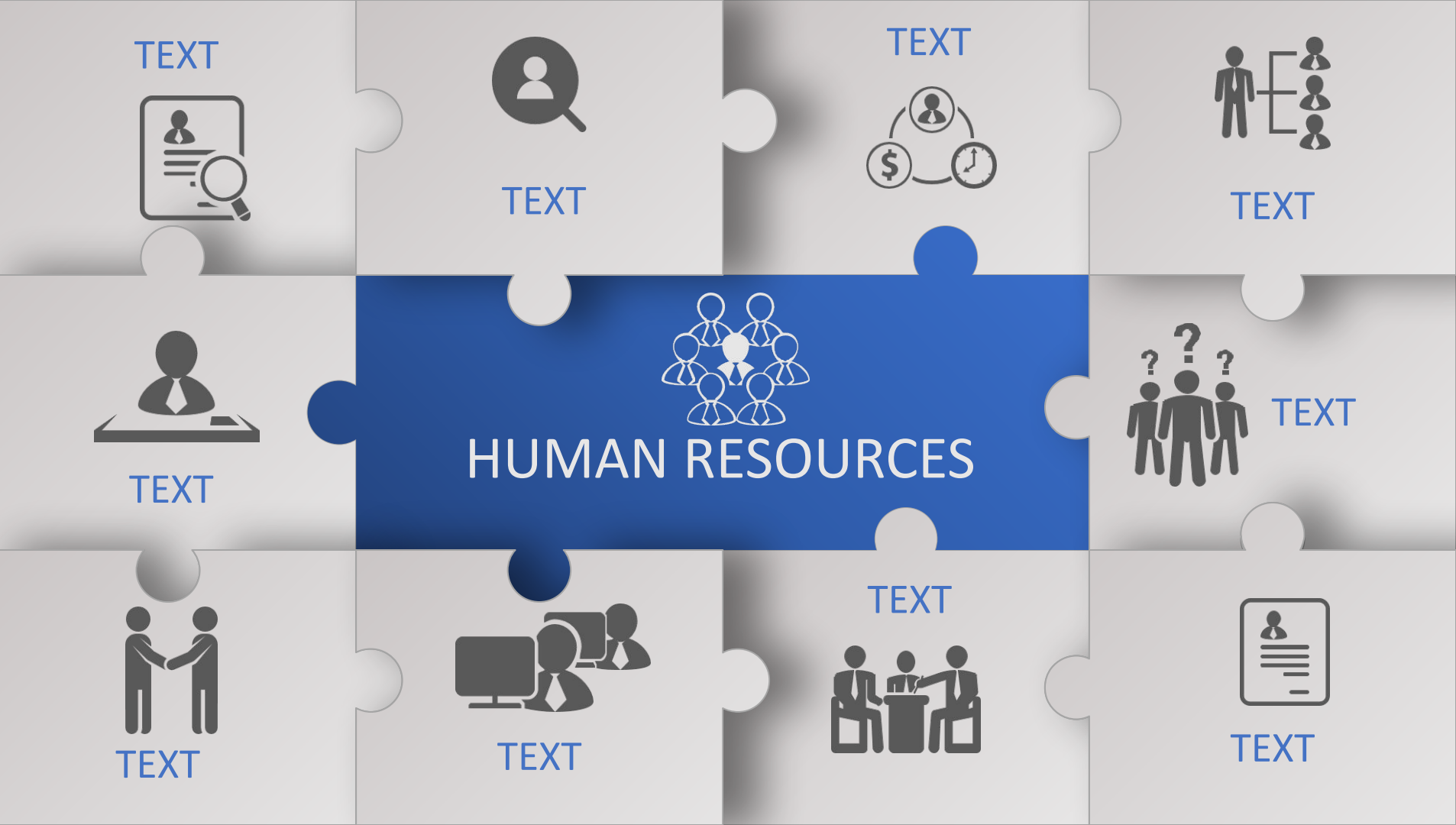

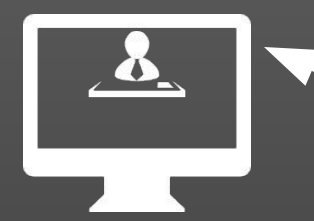

All icons on slides 1-13 can be replace with images of your own.

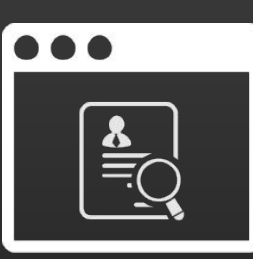

Right click on the image you want to change and select Change Picture from the drop down menu.

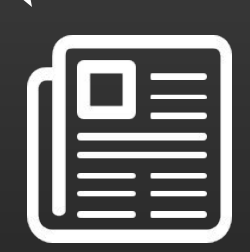

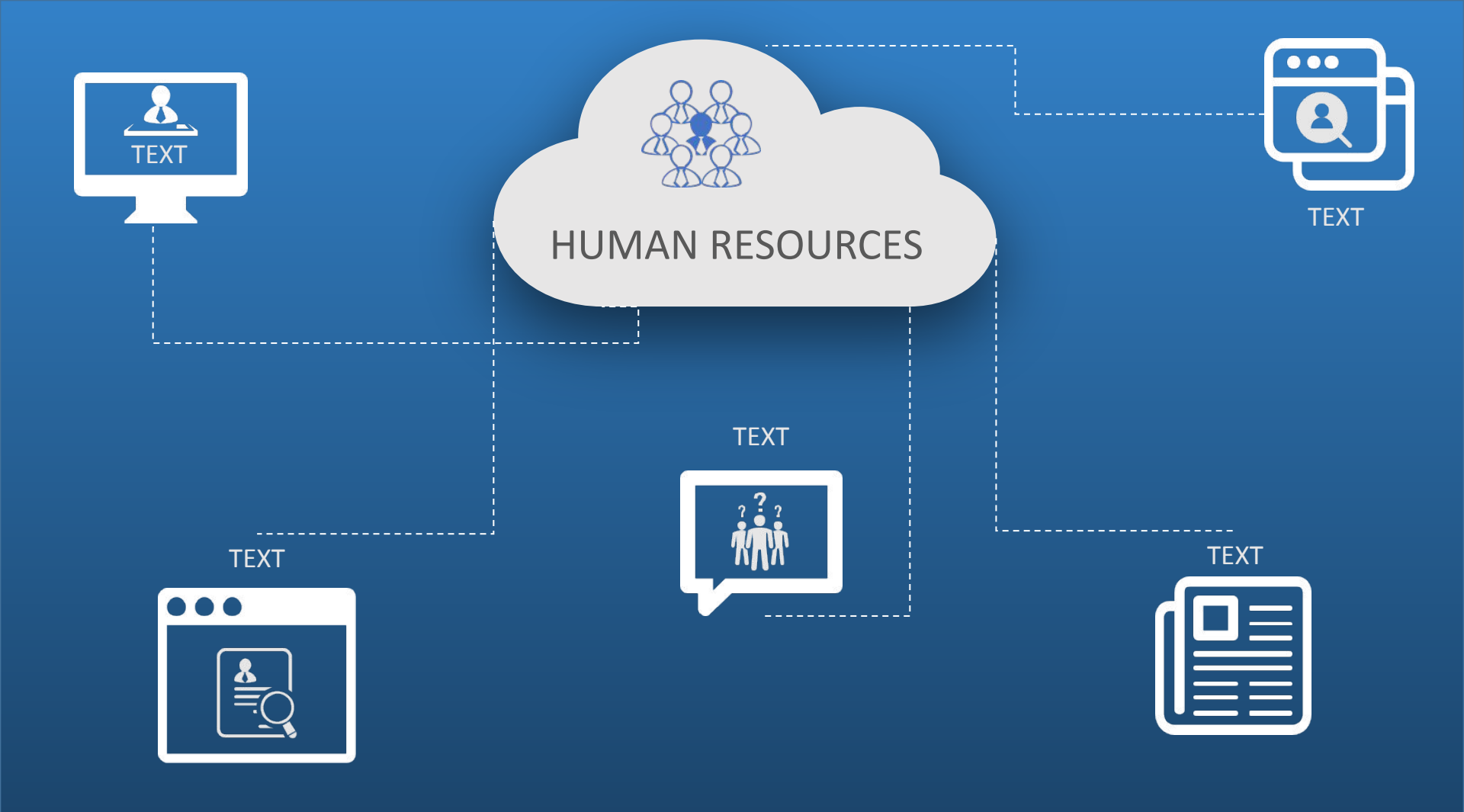

## **IDEAL** CANDIDATE

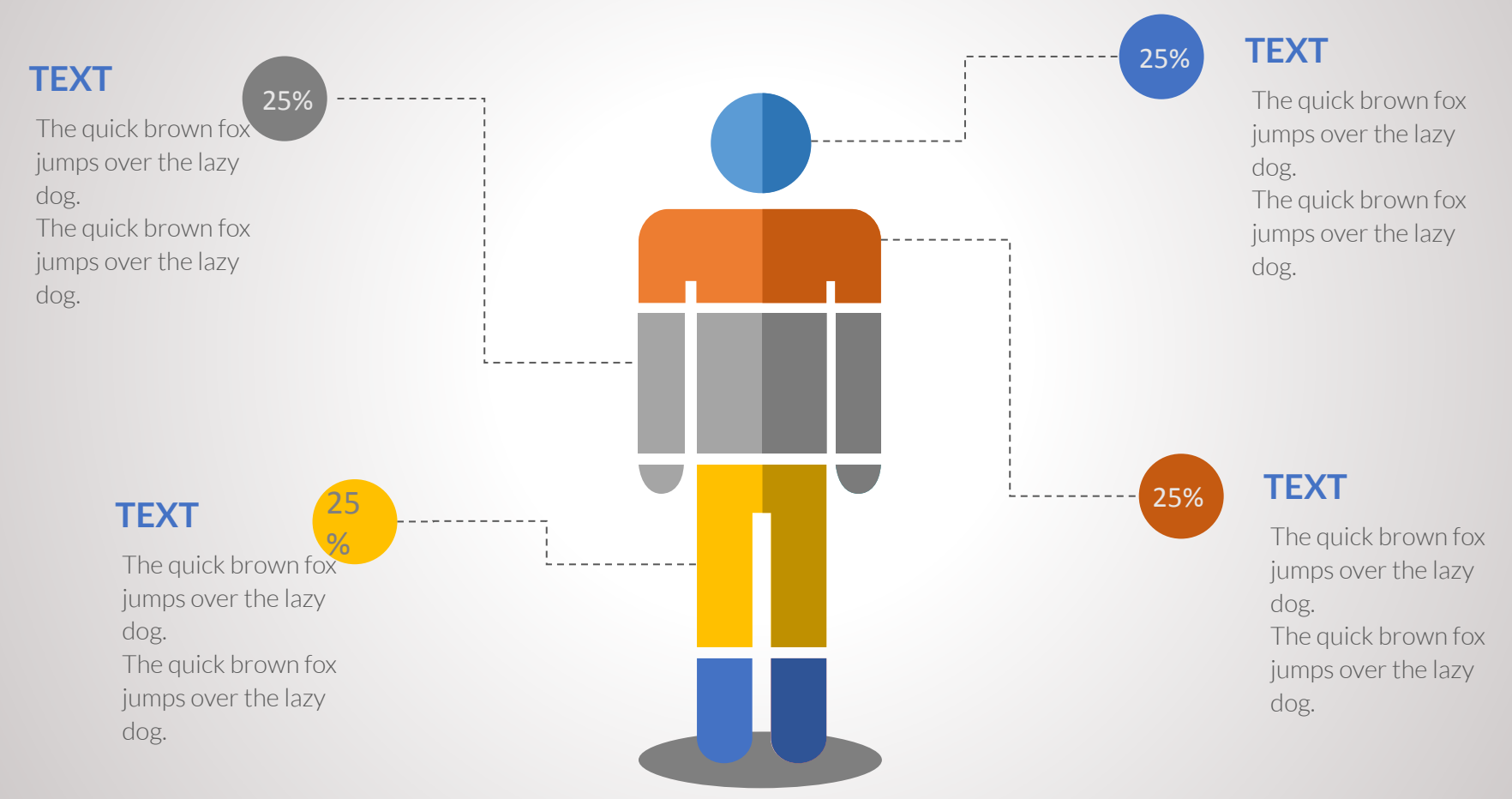

# **CANDIDATE ANALYSIS**

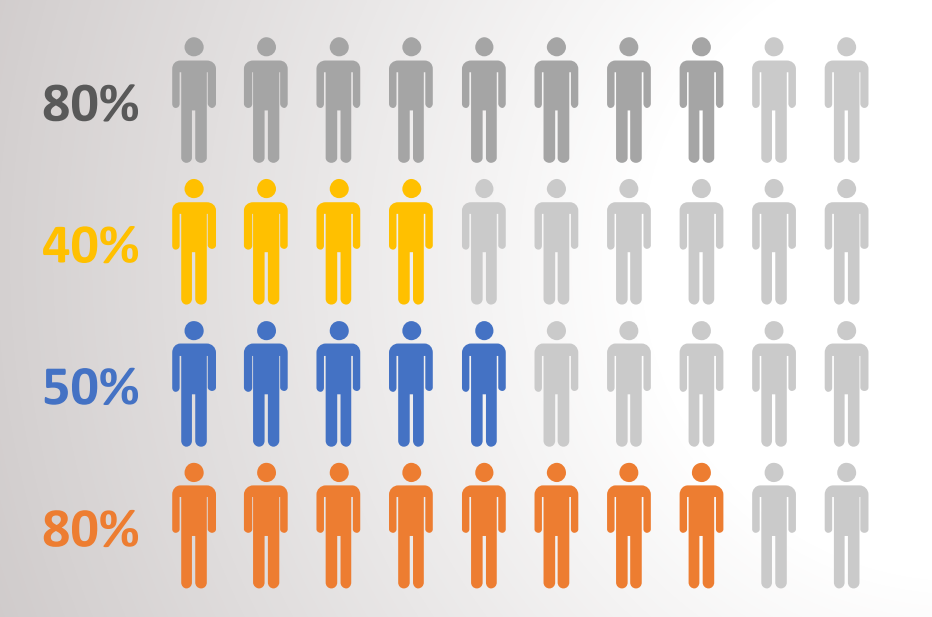

#### Conclusions

- The quick brown fox jumps over the lazy dog. The quick brown fox jumps over the lazy dog.
- The quick brown fox jumps over the lazy dog. The quick brown fox jumps over the lazy dog.
- The quick brown fox jumps over the lazy dog. The quick brown fox jumps over the lazy dog.
- The quick brown fox jumps over the lazy dog. The quick brown fox jumps over the lazy dog.

# **5 ESENTIAL QUALITIES A CANDIDATE MUST HAVE**

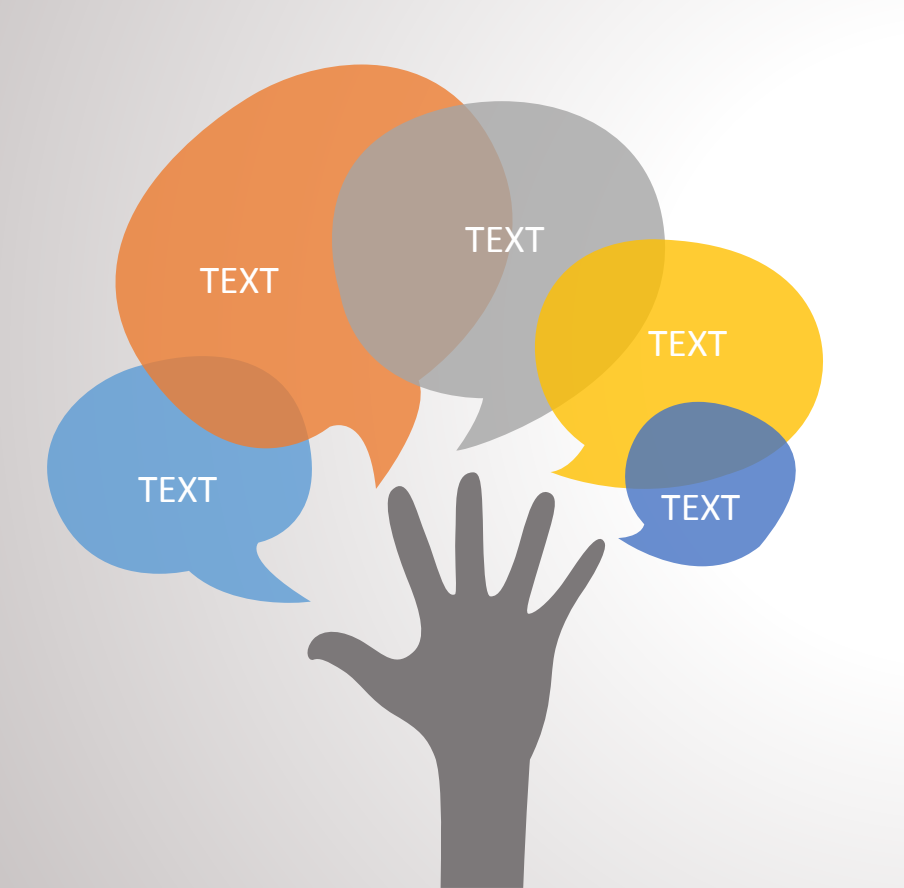

#### **)** TEXT

The quick brown fox jumps over the lazy dog. The quick brown fox jumps over the lazy dog.

#### **O** TEXT

The quick brown fox jumps over the lazy dog. The quick brown fox jumps over the lazy dog.

#### ТЕХТ

The quick brown fox jumps over the lazy dog. The quick brown fox jumps over the lazy dog.

#### 

The quick brown fox jumps over the lazy dog. The quick brown fox jumps over the lazy dog.

#### TEXT

The quick brown fox jumps over the lazy dog. The quick brown fox jumps over the lazy dog.

### **CHOOSING THE RIGHT ONE**

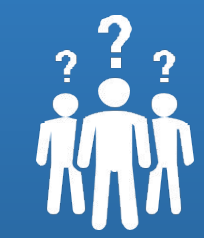

The quick brown fox jumps over the lazy dog. The quick brown fox jumps over the lazy dog.

TEXT

The quick brown fox jumps over the lazy dog. The quick brown fox jumps over the lazy dog.

The quick brown fox jumps over the lazy dog. The quick brown fox jumps over the lazy dog.

The quick brown fox jumps over the lazy dog. The quick brown fox jumps over the lazy dog.

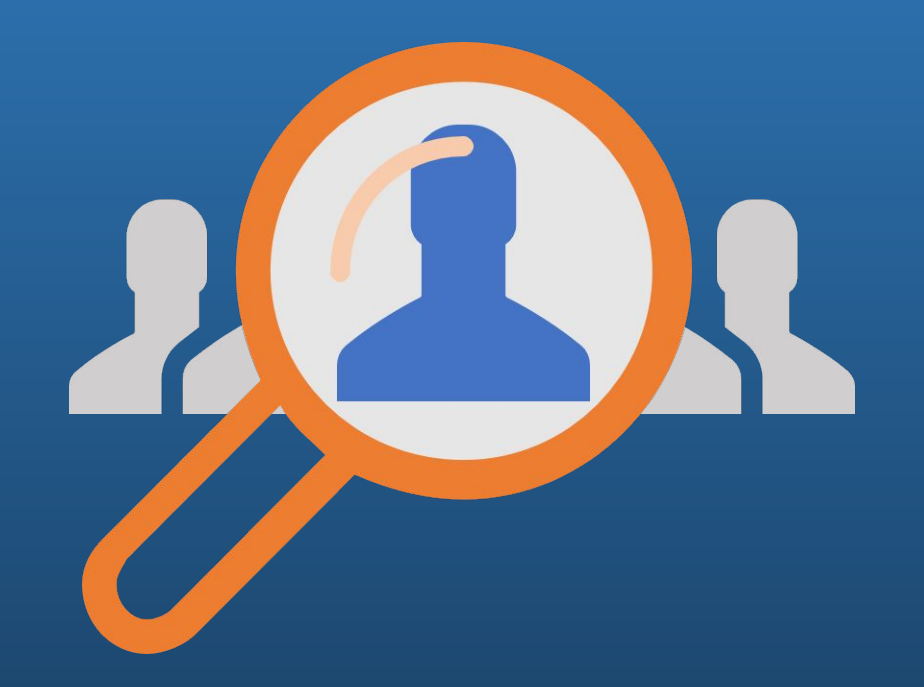

#### **TITLE HERE**

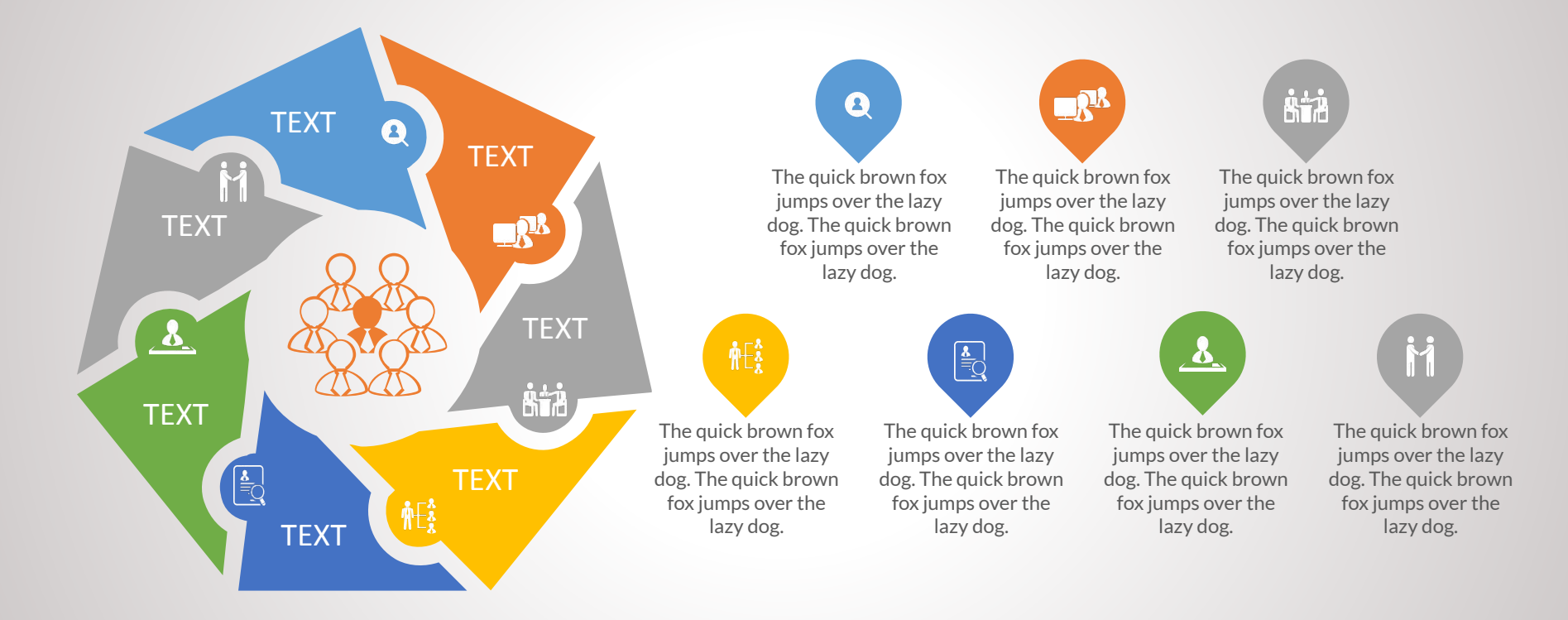

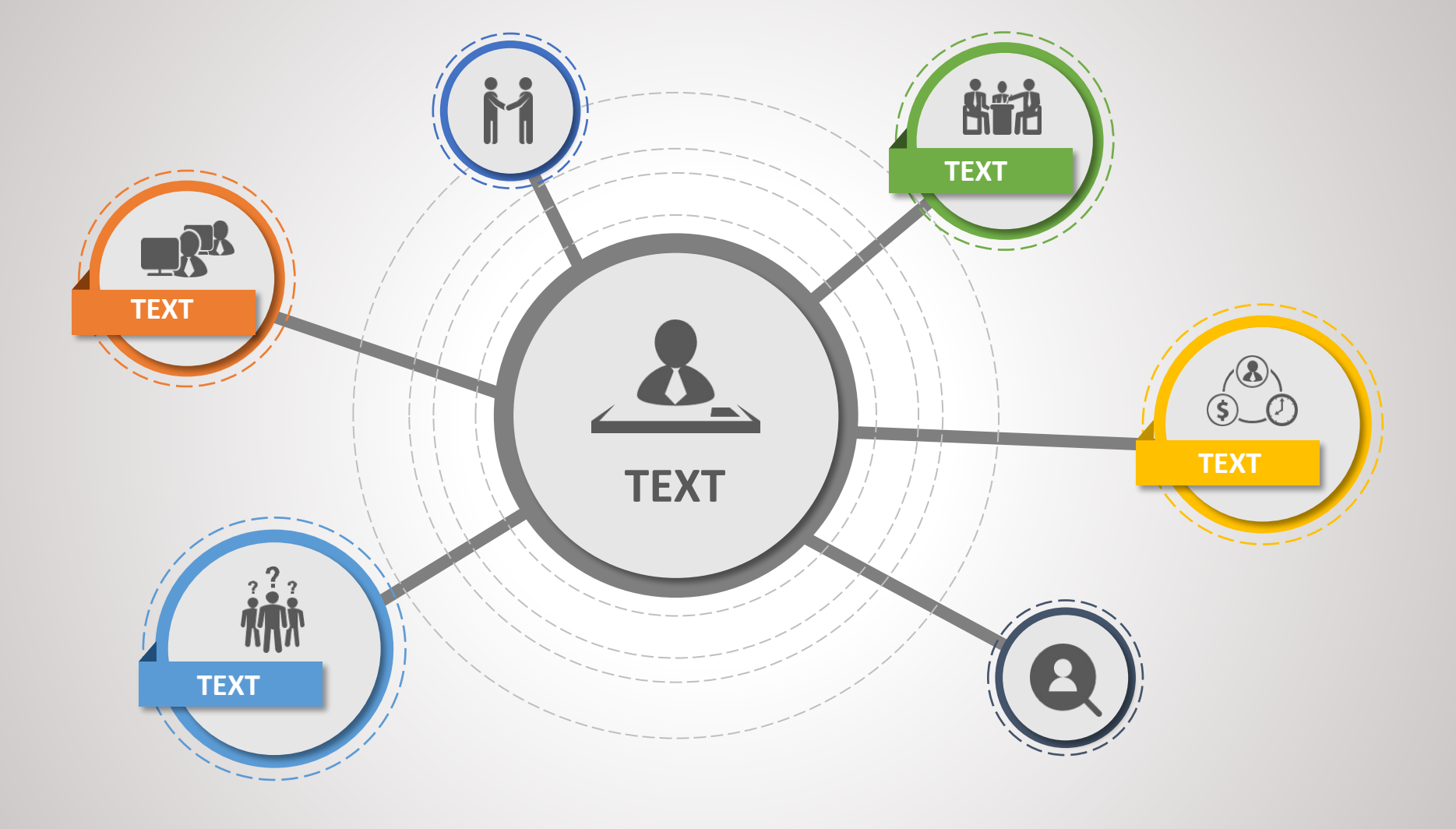

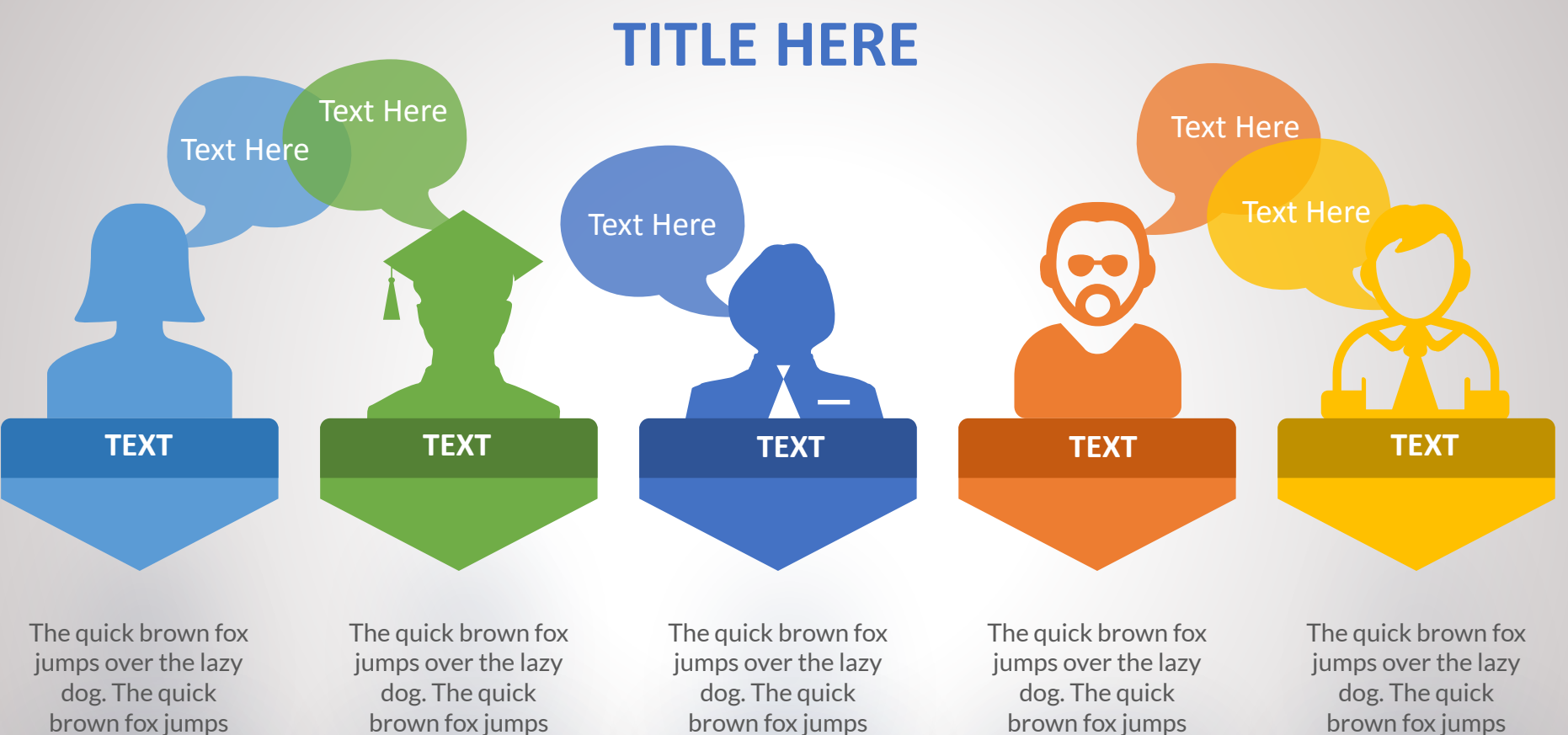

over the lazy dog.

over the lazy dog.

over the lazy dog.

over the lazy dog.

over the lazy dog.

# TITLE HERE

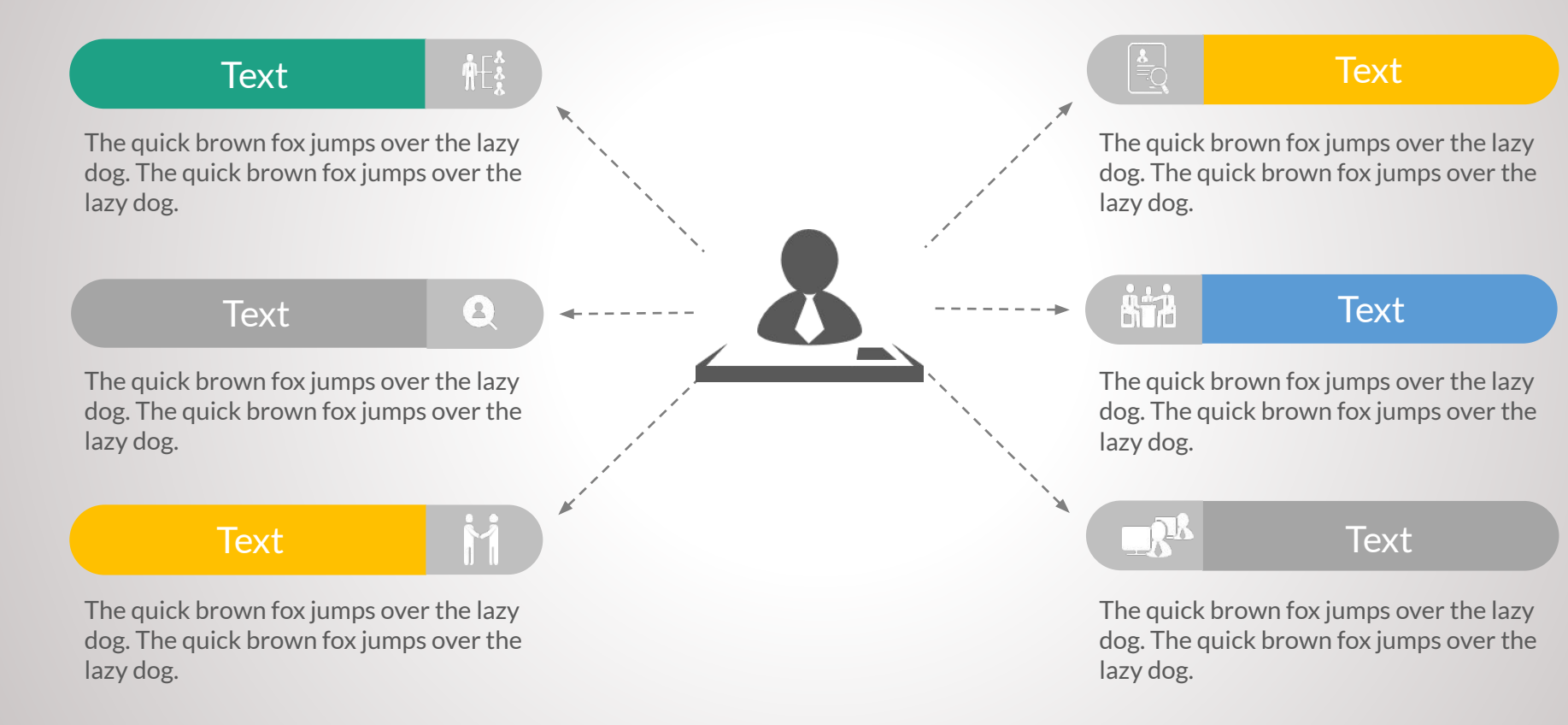

#### TEXT

The quick brown fox jumps over the lazy dog. The quick brown fox jumps over the lazy dog.

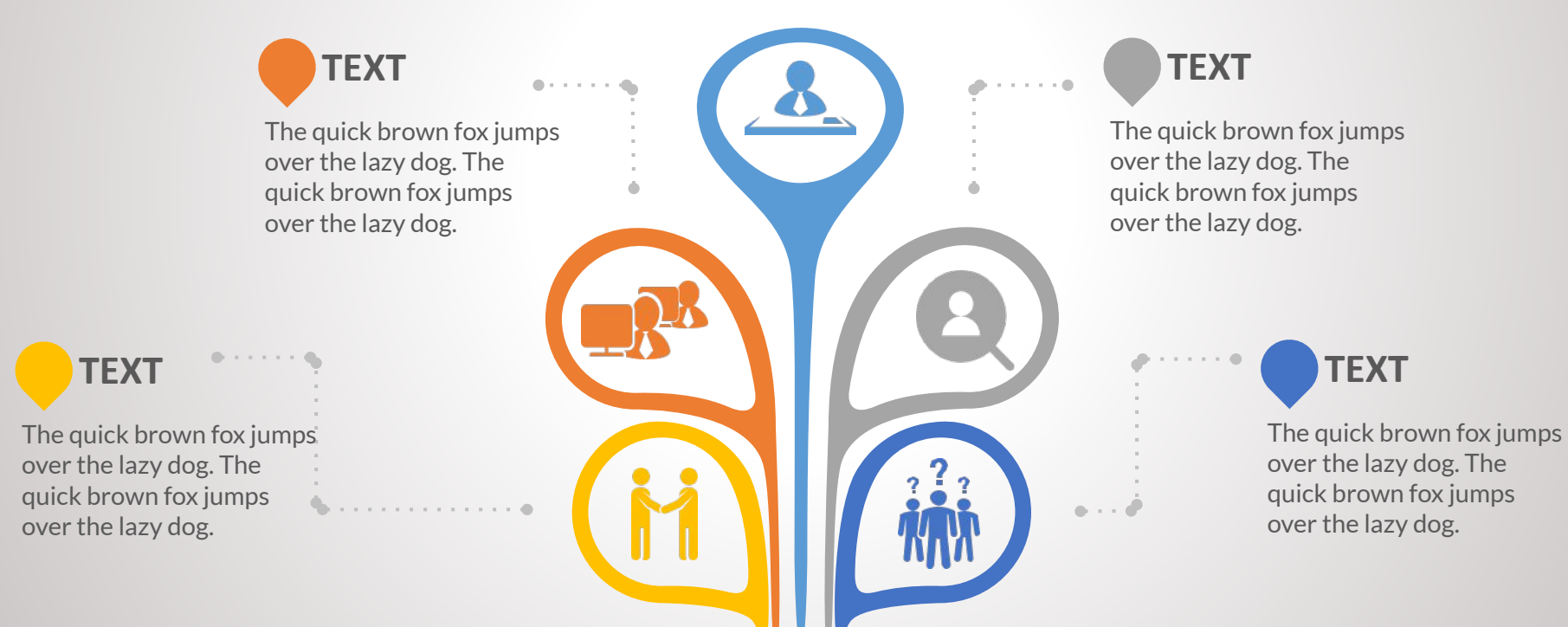

### **TITLE HERE**

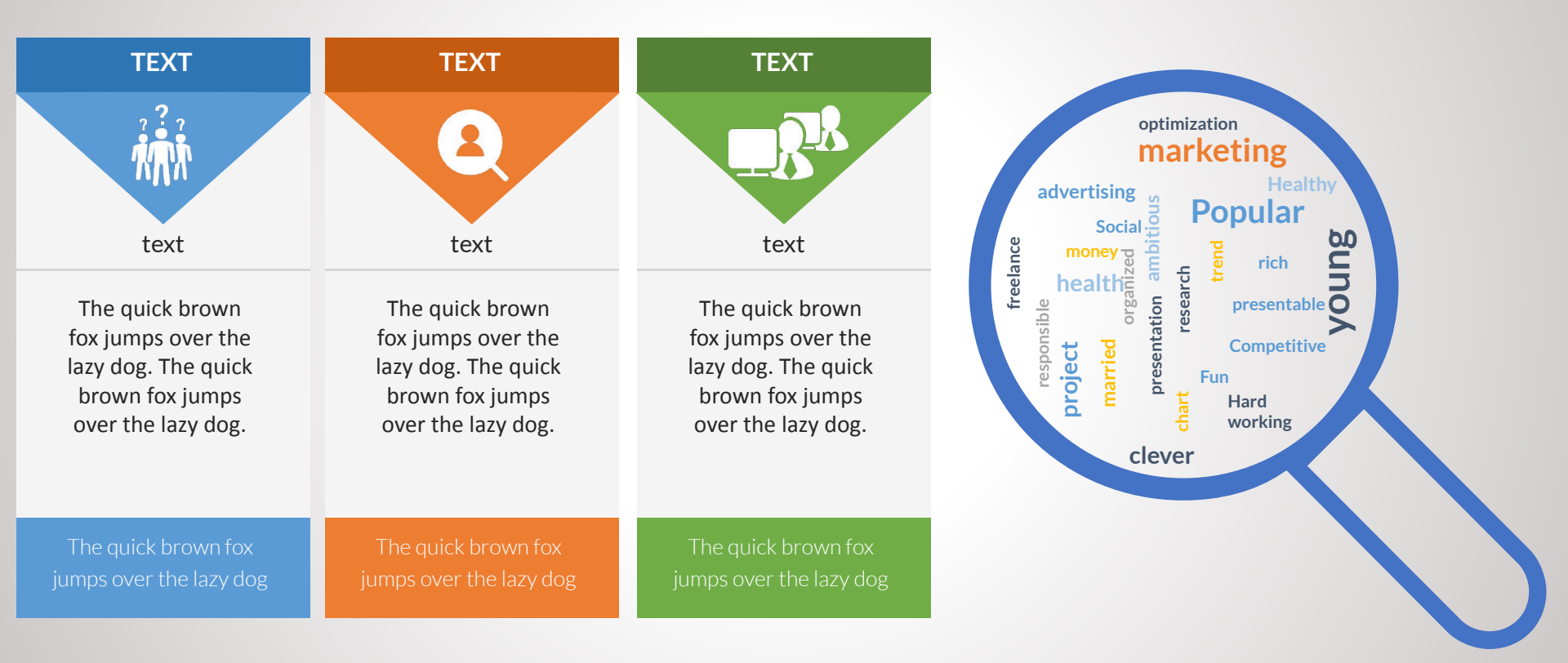

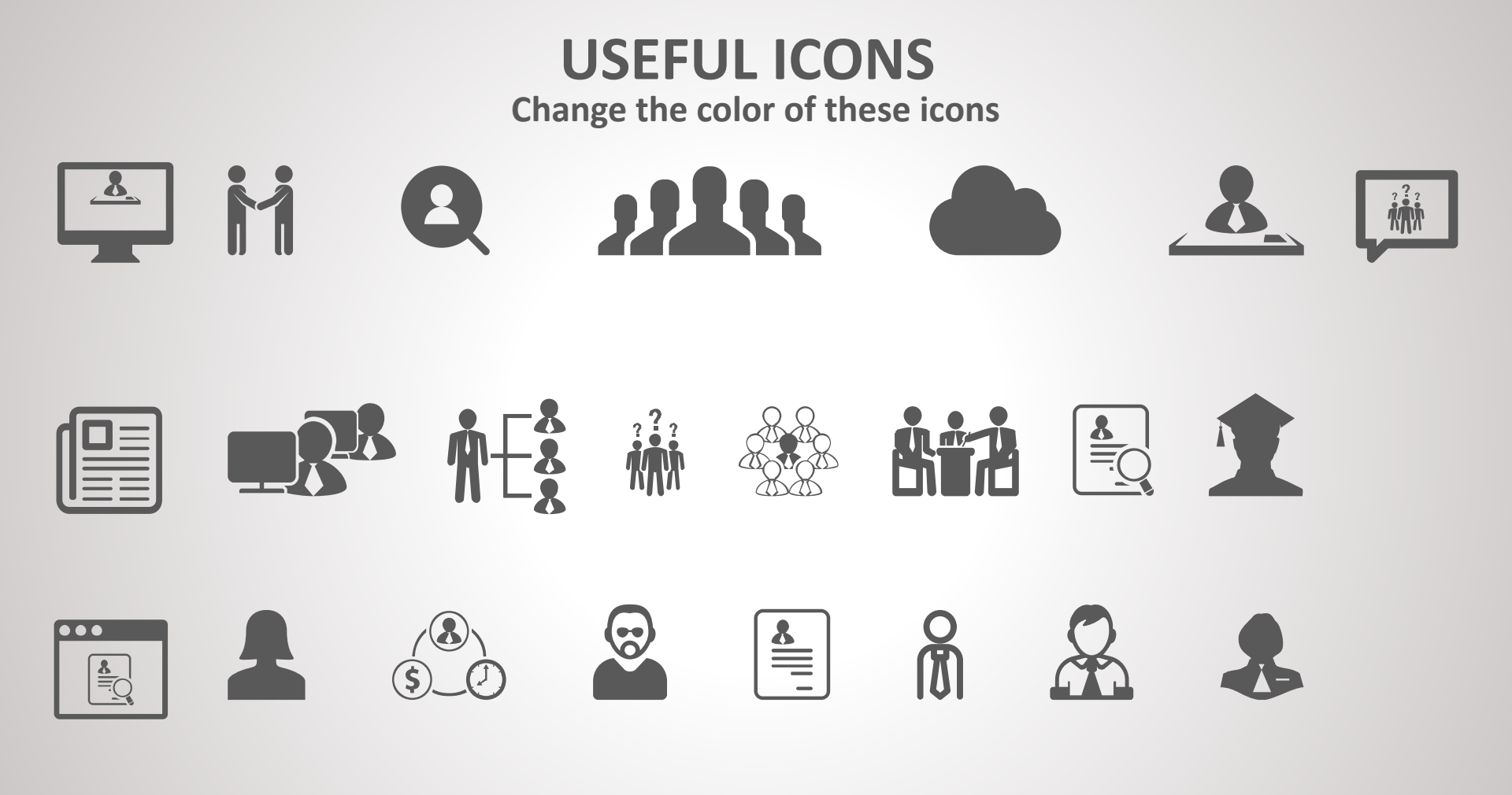

#### Changing theme Colors in 2010 & 2007

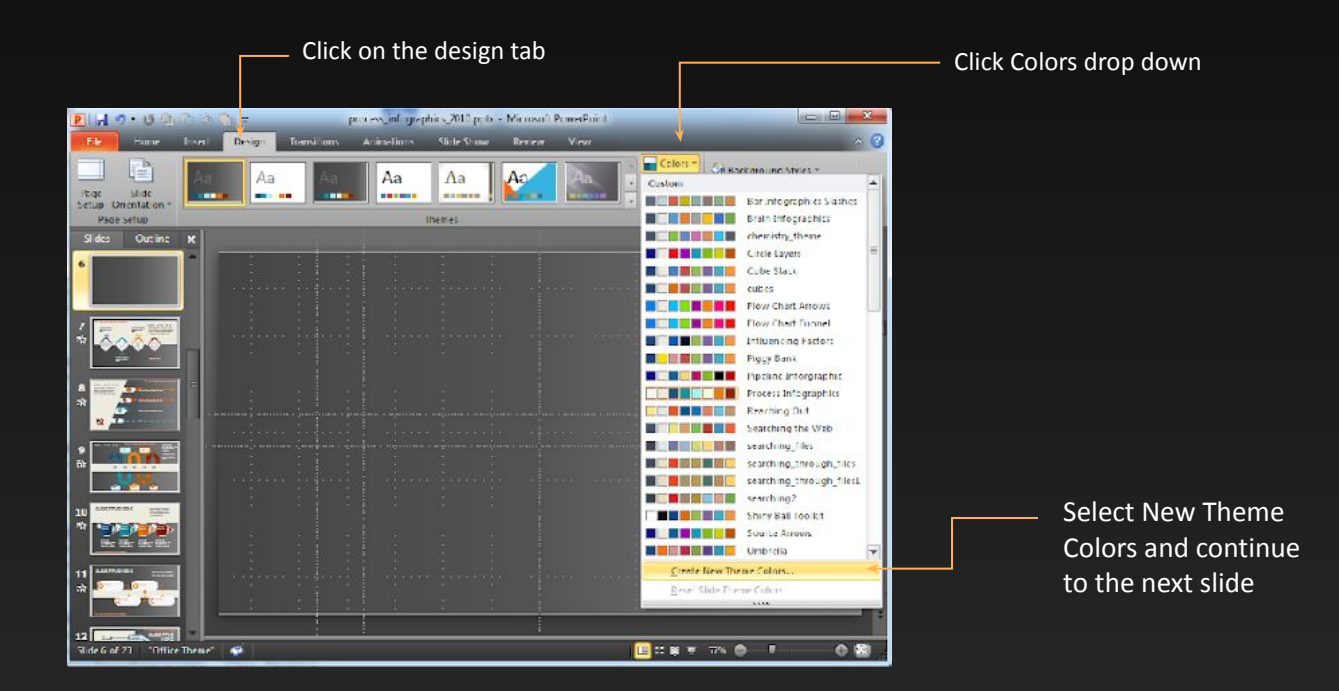

# Changing theme Colors

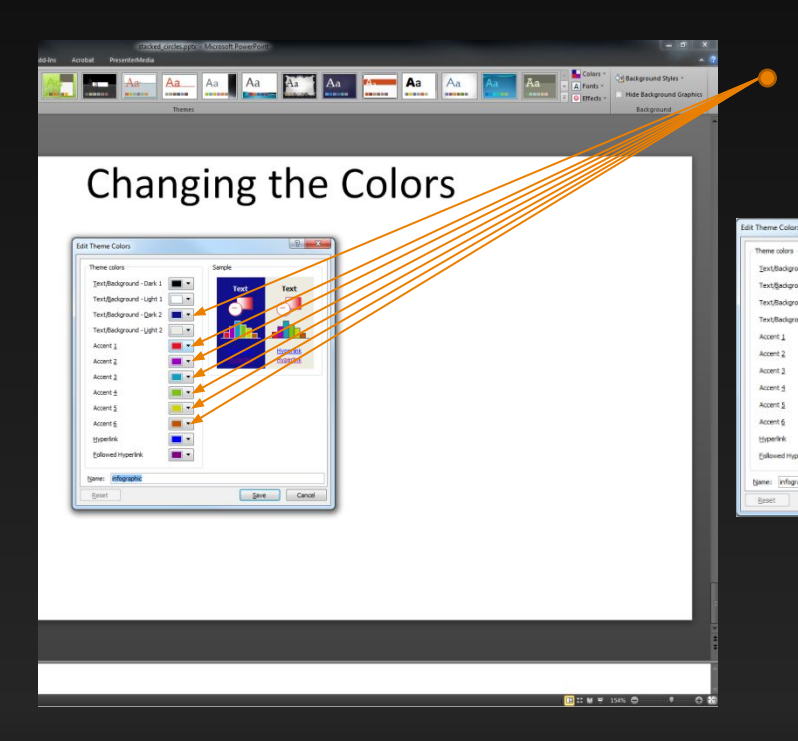

All the accents plus the Text/Background-Dark2 are used for the circle colors.

Cancel

Recent Colors

- Right click on a color drop down to bring up the colors.
- The top square that is highlighted is the main color, select it and change its color.
- Click on More Colors to edit RBG values and select new colors.
- Create a new name for your theme and click the save button at the bottom.

## Changing theme Colors in 2013

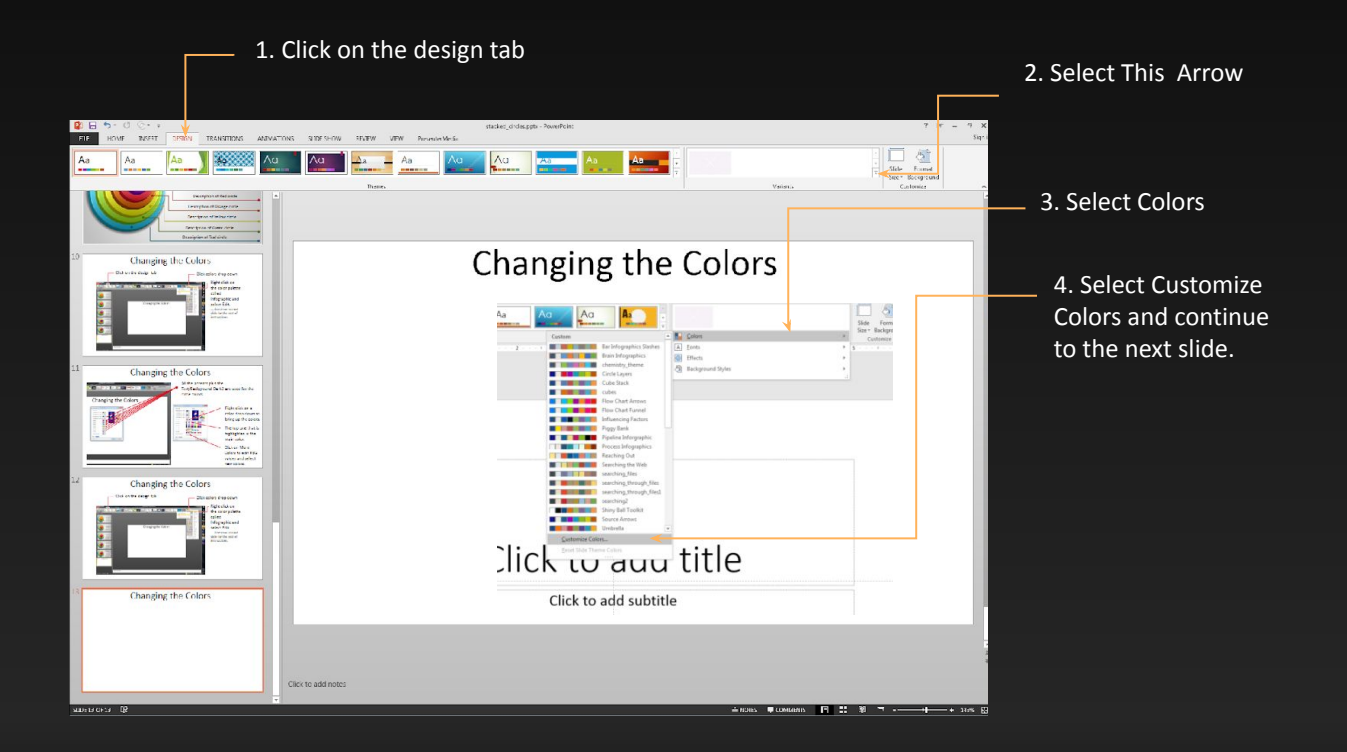

## Changing theme Colors

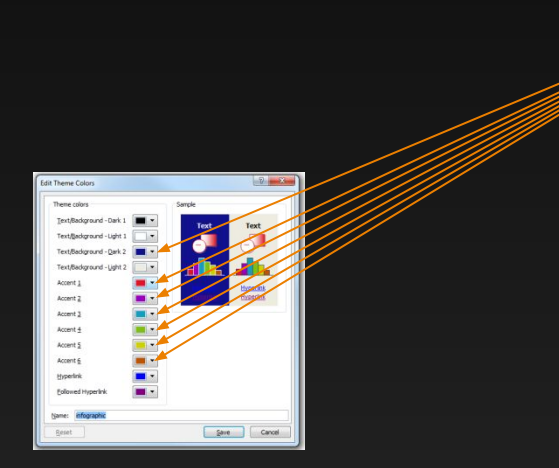

All the accents plus the Text/Background-Dark2 are used for the circle colors.

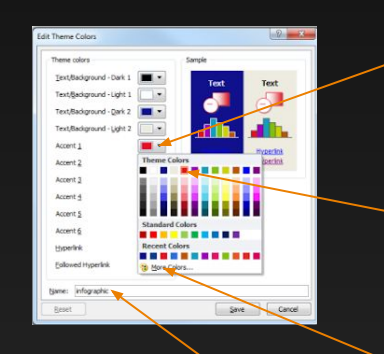

- Right click on a color drop down to bring up the colors.
- The top square that is highlighted is the main color, select it and change its color.
- Click on More Colors to edit RBG values and select new colors.
  - Create a new name for your theme and click the save button at the bottom.

### Change Theme Colors PowerPoint Mac 2008

#### 1. Expand Document Theme

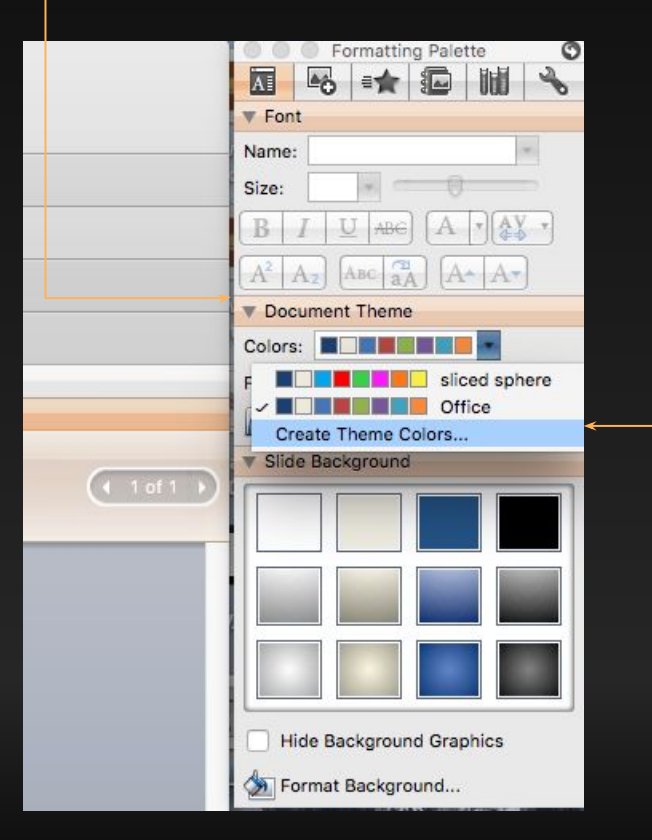

2. Click Create Theme Colors

#### 3. Change Accent Colors

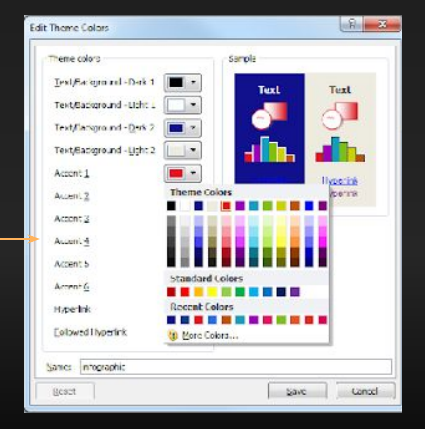

## Change Theme Colors PowerPoint Mac 2011

1. Expand Document Theme

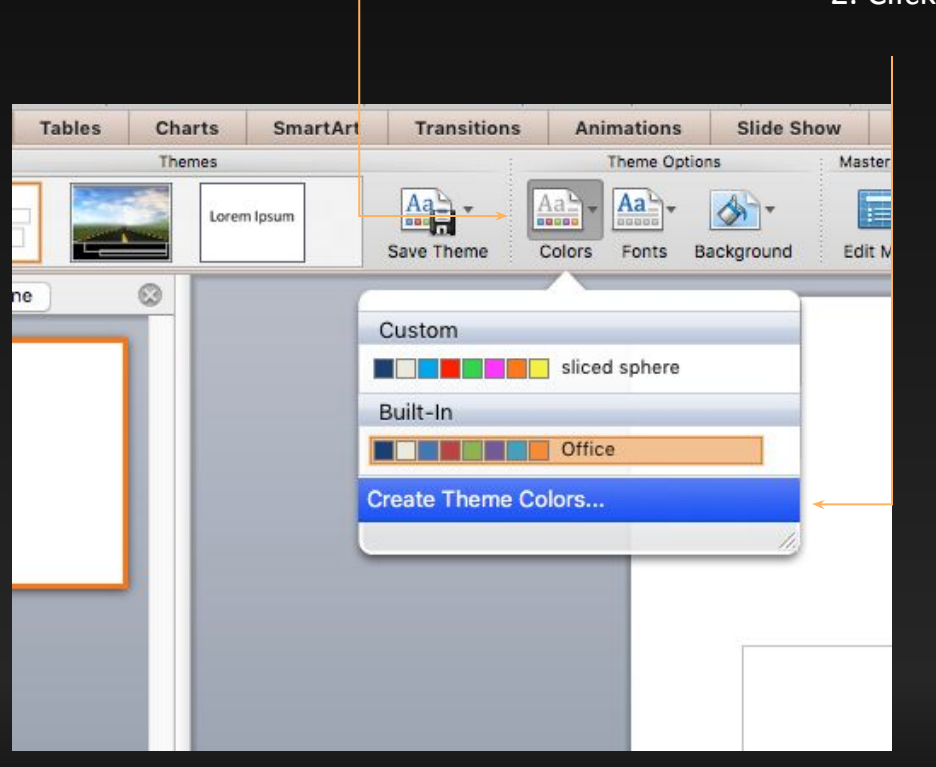

2. Click Create Theme Colors

#### 3. Change Accent Colors

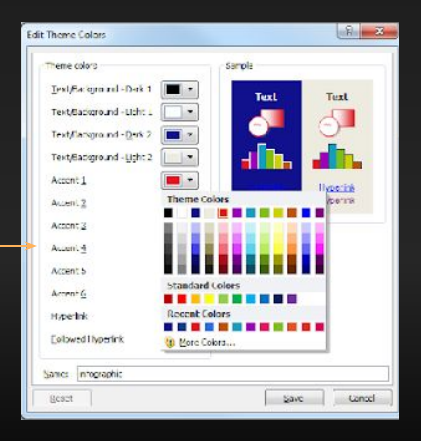

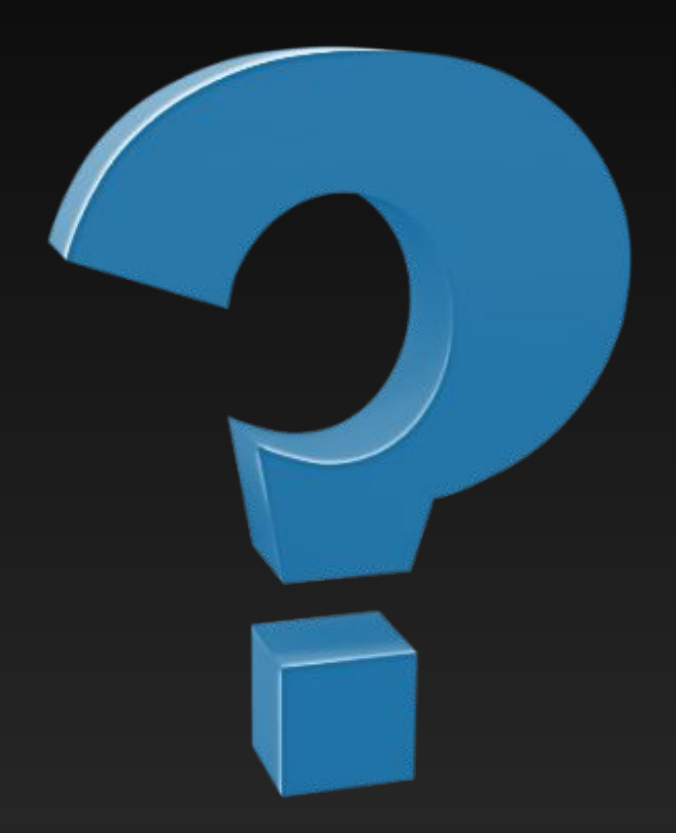

# **Questions?** More Information?

#### PresenterMedia.com

support@presentermedia.com

4416 S. Technology Dr Sioux Falls, SD 57106